# "PastPerfect-ion" : Optimizing PastPerfect for Archival Description

Celia Caust-Ellenbogen

Project Surveyor, Hidden Collections Initiative for Pennsylvania Small Archival Repositories <u>http://hsp.org/hcipsar</u>

# Contents

| Overview                                                     | . 2 |
|--------------------------------------------------------------|-----|
| Hierarchical Description                                     | . 2 |
| Principles of Provenance and Original Order                  | . 2 |
| Principles of Hierarchical Organization and Description      | .3  |
| Metadata Standards                                           | .3  |
| DACS-Required Metadata for Describing an Archival Collection | .3  |
| Recommended Additional Metadata Fields                       | .4  |
| Metadata Matrix                                              | .5  |
| Inputting Descriptions into PastPerfect                      | .7  |
| Creating the Collection-Level Record                         | .7  |
| Step 1: Add New Catalog Record                               | .7  |
| Step 2: Basic Information (top of all views)                 | .9  |
| Step 3: Archive view, Identity Statement tab                 | 10  |
| Step 4: Archive view, Context tab                            | 11  |
| Step 5: Archive view, Conditions of Access and Use tab       | 12  |
| Step 6: Archive view, Allied Materials tab                   | 13  |
| Step 7: Condition view                                       | 14  |
| Step 8: People – Subjects Classification Search Terms view   | 15  |
| Step 9: Source view                                          | 16  |
| Lower-level description                                      | 17  |
| Container List option                                        | 18  |
| Linked Records option                                        | 20  |
| External Finding Aid option                                  | 23  |
| Creating Finding Aids (Reports)                              | 25  |
| Resources                                                    | 26  |

# **Overview**

Among the most significant differences between archival work and museum or library work is archivists' focus on *collections* versus individual *objects*. Where a museum professional catalogs items and a librarian catalogs each copy of a book, an archivist catalogs a body of papers. There are several important reasons for this. The main reason has to do with context and provenance: documents all created by one entity relate to each other, and there is value in maintaining the original context so that researchers can see how those documents are related. Another important reason is expediency: such a huge quantity of important documents exists in archives that taking the time to exhaustively catalog lots of individual documents would mean leaving other documents completely un-described. Moreover, it is easier to summarize available resources to researchers when the materials can be grouped into a finite number of describable units, or collections.

Because PastPerfect is primarily designed for use by museums, it has an item orientation that does not lend itself to archival description. However, PastPerfect does have an archival description module (the "Archives Catalog"), that can effectively describe archival collections if utilized properly. This manual will guide you through optimal processes for describing archival collections in PastPerfect, based on two central tenets of archival cataloging theory:

- 1. **Hierarchical description**. All of the archival materials at a repository should be logically grouped into collections, which will serve as the main unit for description. Archivists try to follow the principles of "provenance" and "original order," although these guiding principles may not apply in the small repository context. However you define your collections, make sure that each has its own record in your catalog system (PastPerfect). Sub-units within each collection (series, subseries, files, items) may also be defined and described as desired.
- 2. **Metadata standards**. Metadata means "data about data," and in this context refers to the types of descriptive information that should be supplied (e.g. a collection's title, date range, language of materials, and so on). Archivists' adhere to the standards set by *Describing Archives: A Content Standards* (*DACS*), a manual published by the Society of American Archivists. Whatever format you use for your "finding aid" or collection description—a simple word-processed document, a web format like HTML, or PastPerfect—following DACS's principles and rules will help ensure that your description contains the information researchers need.

## **Hierarchical Description**

### Principles of Provenance and Original Order

The principle of provenance dictates that documents created by different entities should be kept in distinct collections according to creator. Do not divide or disperse collections based on other factors, do not add materials from other creators into collections, and do not co-mingle materials from various

creators. A corollary to the principle of provenance is that of original order, which dictates that, to the extent possible, materials be kept in the order in which their creator kept them. However, the archivist's principal duty is to render archives accessible and useable. In cases where there is no discernible original order, or if the original order is impractical, it is necessary to impose an order on materials in order to facilitate their use. Archivists must use their judgment in determining when and how to impose an order on a collection.

## Principles of Hierarchical Organization and Description

If a collection is complex, archivists identify logical groupings of materials within the whole: series, subseries, and files into which individual items are organized. Archival description should summarize the entire body of a collection, and it may also (but need not) exist at lower levels in the organizational hierarchy. This is called multilevel description. Descriptions given at higher levels are assumed to be valid at lower levels unless otherwise specified. For example, unless the date range of a series is indicated, it is assumed that the date range of that series is the same as the range for the whole collection.

## Metadata Standards

*Describing Archives: A Content Standard (DACS)*, a manual published by the Society of American Archivists, provides recommendations for what types of information ("metadata") should be given about archival collections. Nine metadata fields, listed below, are required by *DACS* to meet minimum standards for archival description. Many additional optional metadata fields are defined in the *DACS* manual, and of these HCI-PSAR staff recommend eight metadata fields. If you participated in the HCI-PSAR project, you can find the information for most of the 17 metadata fields below in your HCI-PSAR Final Report. Then it is a simple matter of copying the information from your report into PastPerfect and adding to it. If you did not participate in HCI-PSAR, or if you have acquired a new collection since the project ended, you can improve the quality of your collections descriptions by including the fields given below.

The <u>Metadata Matrix</u> in the next section summarizes the required and recommended metadata fields, and identifies the locations where the fields can be found in the HCI-PSAR finding aids and in PastPerfect.

## DACS-Required Metadata for Describing an Archival Collection

- Collection number/ID—A code or number that uniquely identifies the collection should be used to label the finding aid and corresponding boxes (or even folders and items in the collection). Most small archives use the accession number.
- 2. Name of repository
- 3. Title of collection
- 4. Dates of collection
- Extent (size) of collection Usually measured in cubic feet or linear feet (the length of shelf space taken up by the collection)

- 6. Name of creator The person(s), family(ies), or organization(s) responsible for the creation or accumulation of the materials.
- 7. Scope and contents note Describe the types of materials and range of subjects covered by the collection.
- 8. Conditions governing access If there are any restrictions on access, such as patient records unavailable to researchers or private letter restricted by the donor for 20 years, note them.
- 9. Language of materials

#### **Recommended Additional Metadata Fields**

- 10. Source of acquisition The donor or source of the collection and the approximate year it was acquired.
- 11. Biographical/historical note Provide brief background about the collection's creator or major subjects.
- 12. Subjects "Access points," or keywords and names associated with the collection.
- 13. Shelf location
- 14. Related archival materials
- 15. Other finding aids Note if there is a card catalog, paper inventory, or other aid to help navigate the collection. If the collection was included in HCI-PSAR, write the URL to the online finding aid. (Visit <u>http://dla.library.upenn.edu/dla/pacscl/index.html</u>, find the collection, and use the finding aid's permanent URL from the "Summary Information" section.)
- 16. Cataloger Name the person or people who cataloged/described the collection and the approximate date (usually year and month or months) they did so.
- 17. Condition—Notes on the condition of the collection should not be publicly available, but you may wish to keep track of any potential preservation issues or concerns for your own reference.

# Metadata Matrix

| Element                    | Description/Notes                                                                                                    | Location in<br>HCI-PSAR                  | Location in<br>PastPerfect                                                                                                    |
|----------------------------|----------------------------------------------------------------------------------------------------|------------------------------------------|----------------------------------------------------------------------------------------------------|
|                            |                                                                                                    | finding aid                              |                                                                                                    |
|                            | DACS required metadata                                                                                                    |                                          |                                                                                                    |
| 1. ID                      | <i>DACS</i> required. A code or number that uniquely identifies the collection should be used to label the finding aid and corresponding boxes (or even folders and items in the collection). Most small archives use the accession number. | n/a                                      | Top of all views ><br>"Object ID"                                                                                                    |
| 2. Site                    | <i>DACS</i> required. The repository where the collection is held.                                                                                                    | Cover page                               | Customize when<br>installing PastPerfect                                                                                                    |
| 3. Title                   | <i>DACS</i> required. Collection title.                                                                                                    | Cover page<br>and Summary<br>Information | Top of all views ><br>"Collection" ; Archive<br>view > Identity<br>Statement tab ><br>"Title"                                                             |
| 4. Dates                   | <i>DACS</i> required. The dates when materials in the collection were created.                                                                                                    | Cover page<br>and Summary<br>Information | Top of all views ><br>"Date" and "Year<br>Range" ; Archive<br>view > Identity<br>Statement tab ><br>"Dates of Creation"                                   |
| 5. Size                    | <i>DACS</i> required. The extent (size) of collection is<br>usually measured in cubic feet or in linear feet (the<br>length of shelf space taken up by the collection).                                                                     | Cover page<br>and Summary<br>Information | Archive view ><br>Identity Statement<br>tab > "Extent and<br>Medium of the Unit<br>of Description<br>(Quantity, Bulk, or<br>Size)"                        |
| 6.<br>Creator              | DACS required. Name the person(s), family(ies), or organization(s) responsible for the creation or accumulation of the materials.                                                                                                    | Summary<br>Information                   | Archive view ><br>Context tab > "Name<br>of Creator"                                                                                                    |
| 7. Scope<br>and<br>Content | <i>DACS</i> required. Describe the types of materials and range of subjects covered by the collection.                                                                                                    | Scope and<br>Content Note                | Archive view ><br>Identity Statement<br>tab > "Scope and<br>Content / Abstract";<br>Archive view ><br>Context tab > "Scope<br>and Content /<br>Abstract"; |
| 8. Access                  | DACS required. If there are any restrictions on access, such as patient records unavailable to researchers or private letter restricted by the donor for 20 years, note them.                                                               | Administrative<br>Information            | Archive view ><br>Conditions of Access<br>and Use tab ><br>"Conditions<br>Governing Access"                                                               |

| 9.        | DACS required. Language of materials                 | Summary        | Archive view >        |
|-----------|------------------------------------------------------|----------------|-----------------------|
| Language  |                                                      | Information    | Conditions of Access  |
|           |                                                      |                | and Use tab >         |
|           |                                                      |                | "Language/Scripts of  |
|           |                                                      |                | Material"             |
|           | Recommended additional meter                         | adata          |                       |
| 10.       | Suggested. Name the donor (or other source) of       | Administrative | Source view           |
| Source    | the collection and the approximate year it was       | Information    |                       |
|           | acquired.                                            |                |                       |
| 11. Bio   | Suggested. Provide a biographical or historical note | Biographical / | Archive view >        |
|           | with brief background about the collection's         | Historical     | Context tab >         |
|           | creator or major subjects.                           | Note           | "Administrative /     |
|           |                                                      |                | Biographical History" |
| 12.       | Suggested. Keywords and names ("access points")      | Controlled     | People - Subjects     |
| Subjects  | associated with the collection.                      | Access         | Classification Search |
|           |                                                      | Headings       | Terms view            |
| 13.       | Suggested. Shelf where the collection is stored.     | Summary        | Top of all views >    |
| Location  |                                                      | Information    | "Home Location"       |
| 14.       | Suggested. Mention related archival collections at   | Related        | Archive view > Allied |
| Related   | other repositories.                                  | Materials      | Materials tab >       |
|           |                                                      |                | "Associated           |
|           |                                                      |                | Materials in Other    |
|           |                                                      |                | Repositories"         |
| 15.       | Suggested. Mention other versions of finding aids,   | Permanent      | Archive view >        |
| Finding   | and if it is online, include a link. For collections | URL on         | Conditions of Access  |
| Aids      | surveyed during HCI-PSAR, visit                      | PACSCL         | and Use tab >         |
|           | http://dla.library.upenn.edu/dla/pacscl/index.html,  | finding aid    | "Finding Aids"        |
|           | find the collection, and use the finding aid's       | website        |                       |
|           | permanent URL from the "Summary Information"         |                |                       |
|           | section.                                             |                |                       |
| 16.       | Suggested. Name of the cataloger and cataloging      | Cover page     | Top of all views >    |
| Cataloger | date                                                 |                | "Catalog Date" and    |
|           |                                                      |                | "Cataloged by"        |
| 17.       | Suggested. If the collection was surveyed during     | Assessment     | Condition view >      |
| Condition | HCI-PSAR, you may wish to include the                | Report >       | "General Condition    |
|           | "Explanation of Scores" from its Assessment Report   | "Explanation   | Notes"                |
|           |                                                      | of Scores"     |                       |

# **Inputting Descriptions into PastPerfect**

The most important unit of archival organization is the collection, and every collection in your repository should have a catalog record in PastPerfect. PastPerfect provides two options for describing materials below the collection, but in either case you should begin by creating a record for the collection as a whole. Another option is to create a finding aid in another program, such as Archivists' Toolkit or a word processor, and then link it to the basic collection description in PastPerfect. This manual will guide you, step-by-step, through the process of creating a collection level record in PastPerfect that incorporates all the *DACS*-required and suggested fields (enumerated in the <u>Metadata Matrix</u>).

Next, this manual will discuss the options for describing series, files, or even individual items from the collection under the top-level record (<u>Lower-Level Description</u>).

## Creating the Collection-Level Record

### Step 1: Add New Catalog Record

Choose the "Archives" catalog from your home screen on PastPerfect. PastPerfect offers two options for hierarchical description, but we will return to this choice shortly. You will start by entering collection-level description. Inside the archives catalog, click "Add" from the top row of buttons. In the new window that pops up, enter the collection number/ID (*DACS* requirement #1). Remember, this is a unique number or code that you will use to identify the collection, usually the accession number. Next, under "Enter Object Name," write "Collection." Leave the other options on default, and click "Add New Record." An alert will pop up to tell you that "Collection" is not in the object names lexicon. Choose "Save Record with this Unclassified Name" to continue.

| I4 4 F                                                                          | Add Bowse                                                             | Edit | Spell E | ind Query                   | ×<br>Delete      | Print            | Media   | Ext                        | Sort by Accession#                                                                      |          |
|---------------------------------------------------------------------------------|-----------------------------------------------------------------------|------|---------|-----------------------------|------------------|------------------|---------|----------------------------|-----------------------------------------------------------------------------------------|----------|
| Screen VI 💼 Ad                                                                  | I New Catalog Record                                                  |      |         |                             |                  |                  |         |                            | 8                                                                                       |          |
| Archive AE<br>Map AE<br>Music Coli Eni<br>Oral Histo<br>Custom Sou<br>Other Vie | D NEW CATALOG<br>er Accession#<br>re-fil Object ID with Acce<br>irce  | RECO | ORD     | Enter Inco                  | ming Loa         | n#<br>Ih Incomin | g Loan# | ADD OP<br>Type of<br>Add a | PTIONS                                                                                  |          |
| Appraisal En<br>Condition PM<br>Container Lat<br>Lexicon En<br>Location Le      | er Object ID<br>.01<br>Head of M.01.01<br>ter Object Name<br>llection |      | Sear    | ch for Object<br>prity File | Name in<br>xicon | AAT Onlir        | 18      | o Blan                     | Set Current Record as Default Data                                                      | rol      |
| Notes & L<br>People - St<br>Classificati<br>Search Tet<br>Relations             |                                                                       |      | Add Nev | Record                      |                  | Cancel           |         |                            | Default<br>Go to Default Data Record<br>Default<br>Create New Blank Default Data Record | ie be le |

### Step 2: Basic Information (top of all views)

A page will now open in the "Archive" screen view with the "Identity Statement" tab open. At the top of the page, the object ID and object name will automatically populate. Fill in additional fields at the top of the page: collection title (*DACS* requirement #3) next to "Collection" and collection dates (*DACS* requirement #4) next to "Date" and "Year Range." You may also choose to enter your information as the cataloger and specify the "Home Location" of the collection (if you are working from an HCI-PSAR finding aid, you fill find location on the "Summary Information" page).

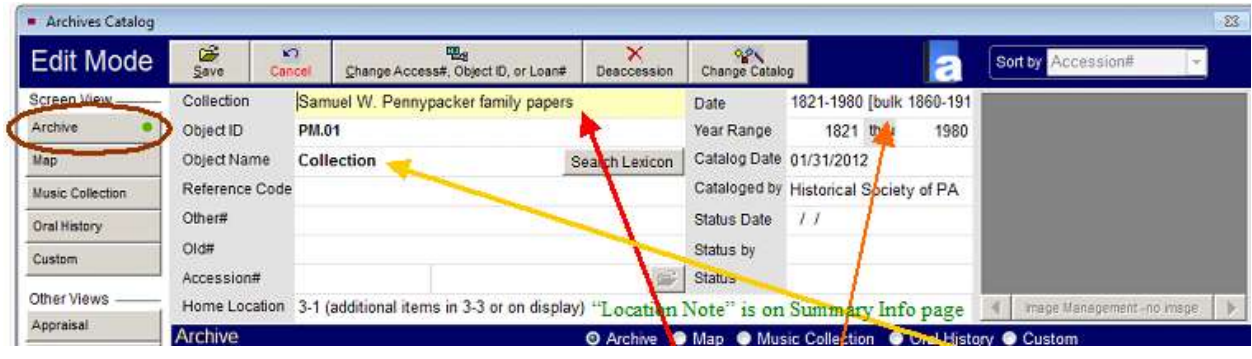

#### Step 3: Archive view, Identity Statement tab

After you have filled out the top of this page, look at the fields in the "Identity Statement" tab on the bottom half of the page. Some of the information you need to enter here will duplicate information from the top half of the page: select "Collection" from the drop-down menu for "Multilevel Linking Level of Description," repeat the collection title under "Title," and the collection dates under "Dates of Creation." Then, enter the size of the collection (*DACS* requirement #5) under "Extent and Medium of the Unit of Description (Quantity, Bulk, Size)." You can measure extent in cubic feet (add together the volume of each box) or in linear feet (measure the length of shelf space necessary to store the whole collection, or the thickness of horizontally filed materials).

| Cotolog                                                                       |                                                                                                    | 1                                                                                                    |                   |                                                                                                    | -                                                           | -                          |                                     |                   |
|-------------------------------------------------------------------------------|----------------------------------------------------------------------------------------------------|----------------------------------------------------------------------------------------------------|-------------------|----------------------------------------------------------------------------------------------------|-------------------------------------------------------------|----------------------------|-------------------------------------|-------------------|
| Edit Mode                                                                     | Save Cancel Change Acc                                                                                                    | ess#, Object ID, or Loan#                                                                                                    | Deaccession       | Change Catalog                                                                                               |                                                             | 2                          | Sort by Accession#                  | ×                 |
| Screen Wew                                                                    | Collection Samuel W. Penr                                                                                                    | ypacker family papers                                                                                                    |                   | Date                                                                                                    | 1821-1980 [bulk 1                                           | 1860-191                   |                                     |                   |
| Archive                                                                       | Object ID PM.01                                                                                                    |                                                                                                    |                   | Year Range                                                                                                   | 1821 👾                                                      | 1980                       |                                     |                   |
| Map                                                                           | Object Name Collection 🥣                                                                                                    | Se                                                                                                    | arch Lexicon      | Catalog Date                                                                                                 | 1/31/2012                                                   |                            |                                     |                   |
| Music Collection                                                              | Reference Code                                                                                                    |                                                                                                    | 1                 | Cataloged by                                                                                                 | listorical Society                                          | / of PA                    |                                     |                   |
| Oral History                                                                  | Other#                                                                                                    |                                                                                                    | 1                 | Status Date                                                                                                  | 11                                                          |                            |                                     |                   |
| Custom                                                                        | Old#                                                                                                    |                                                                                                    |                   | Status by                                                                                                    |                                                             |                            |                                     |                   |
|                                                                               | Accession#                                                                                                    |                                                                                                    |                   | Status                                                                                                    |                                                             |                            |                                     |                   |
| Other Views                                                                   | Home Location 3-1 (additional ite                                                                                                    | ems in 3-3 or on display)                                                                                                    | "Location         | Note" is on a                                                                                                | Summary Info                                                | page 🧾                     | mage Management                     | no imspe          |
| Appraisal                                                                     | Archive                                                                                                    |                                                                                                    | O Archive         | Map 💿 Musi                                                                                                   | : Collection 🕥                                              | Und History                | Custom                              |                   |
| Condition •                                                                   | Identity Statement                                                                                                    | atext Structure                                                                                                    | Condi             | ions of Access                                                                                               | and Use                                                     | Allied Materia             | a: Descript                         | on Control        |
| Container List                                                                | Scope and Content (Abstract                                                                                                    | 1                                                                                                    | a.                |                                                                                                    |                                                             | number Description         | on Collection                       | 121               |
| Lexicon                                                                       | A large segment of the Pennypac                                                                                                    | ker family papers is com                                                                                                    | prised A T        | nda 🕺                                                                                                    | unnever Linking L                                           | ever or Descri             | p on Collection                     | <u> </u>          |
| Location                                                                      | of letters received by Samuel W.                                                                                                    |                                                                                                    |                   | Samuel W. Penr                                                                                               | typacker family p                                           | papers                     |                                     |                   |
| Notes & Legal                                                                 | date from 1821-1980. The majority                                                                                                    | n, granoson, and parents<br>/ of                                                                                                    | s, and            |                                                                                                    | 1                                                           |                            |                                     |                   |
| People - Subjects                                                             | this correspondence is to Samuel                                                                                                    | Pennypacker between                                                                                                    |                   | STATES CHINEPCH AND                                                                                          | 1                                                           |                            |                                     |                   |
| Chappinghing                                                                  | time as a coldiar in 1863 percent                                                                                                    | ading from his                                                                                                    |                   | and a set of the set of a set                                                                                | 4                                                           |                            |                                     | -                 |
| Search Terms                                                                  | time da a autorer in 1995, peraont                                                                                                    | l letters from family and                                                                                                    |                   | Dates of Creation<br>1821-1980 [bulk                                                                         | 1860-19161                                                  |                            |                                     |                   |
| Relations                                                                     | friends, business letters to his law                                                                                                    | il letters from family and<br>v practice,                                                                                                    |                   | Dates of Creation<br>1821-1980 [bulk                                                                         | 1860-1916]                                                  |                            |                                     | 4                 |
| Search Terms Relations Source                                                 | friends, business letters to his law<br>letters tracing his genealogy, corr<br>associations of which he was a m                                                                                                    | al letters from family and<br>v practice,<br>espondence with various<br>ember,                                                                                                    |                   | Dates of Creation<br>1821-1980 [bulk<br>Dates of Accumu                                                      | 1860-1916]<br>ation                                         |                            |                                     | 1                 |
| Search Terms Relations Source Lists                                           | friends, business letters to his law<br>letters tracing his genealogy, corr<br>associations of which he was a m<br>correspondence from his term as                                                                                                    | a letters from family and<br>v practice,<br>espondence with various<br>iember,<br>governor of Pennsylvania<br>obout kin                                                                                 |                   | Dates of Creation<br>1821-1980 [bulk<br>Dates of Accumu                                                      | 1860-1916]<br>ation                                         |                            |                                     | 4                 |
| Search Terms<br>Relations<br>Source<br>Lists<br>Virtual Exhibit               | friends, business letters to his law<br>friends, business letters to his law<br>letters tracing his genealogy, corr<br>associations of which he was a m<br>correspondence from his term as<br>(1903-1907), and correspondence<br>remodeling and landscaping of Pe                                                                                                    | al letters from family and<br>v practice,<br>espondence with various<br>lember,<br>governor of Pennsylvania<br>about his<br>nnypacker Mills. There a                                                    | re also           | Dates of Creation<br>1821-1980 [bulk<br>Dates of Accumu                                                      | 1860-1916]<br>ation                                         |                            |                                     |                   |
| Search Terms<br>Relations<br>Source<br>Lists<br>Virtual Exhibit               | the as a solution in too, person<br>friends, business letters to his lan-<br>letters tracing his genealogy, corr<br>associations of which he was a m<br>correspondence from his term as<br>(1903-1907), and correspondence<br>remodeling and landscaping of Pe<br>13 copy books of letters written b<br>Samuel W. Banumacker (1927)                                                                                 | al letters from family and<br>v practice,<br>espondence with various<br>lember,<br>governor of Pennsylvania<br>about his<br>mnypacker Mills. There a<br>y<br>stat.                                      | ure also          | Dates of Creation<br>1821-1980 [bulk<br>Dates of Accumu<br>Extent and Mediur<br>100 cubic feet               | 1860-1916]<br>ation<br>n of the Unit of De                  | scription (Qua             | antity, Bulk, or Size)              | a and a           |
| Search Terms Relations Source Lists Virtual Exhibit Actions                   | threads a soliters in too, passing<br>friends, business letters to his lan-<br>letters tracing his genealogy, corr<br>associations of which he was a m<br>correspondence from his term as<br>(1903-1907), and correspondence<br>remodeling and landscaping of Pe<br>13 copy books of letters written b<br>Samuel W. Pennypacker (1872-1)<br>The Pennypacker (1872-1)                                                | al letters from family and<br>v practice,<br>espondence with various<br>tember,<br>governor of Pennsylvania<br>about his<br>mnypacker Mills. There a<br>y<br>916).<br>Iso contain financial and         | re also<br>estate | Dates of Creation<br>1821-1980 [bulk<br>Dates of Accumu<br>Extent and Mediur<br>100 cubic feet <sup>19</sup> | 1860-1916]<br>ation<br>n of the Unit of De<br>Extent" is on | escription (Qua<br>Summary | antity, Bulk, or Size)<br>Info page | to the feature of |
| Search Terms Relations Source Lists Virtual Exhibit Actions View/Set Up Links | threads a solution in tool, person<br>friends, business letters to his lan-<br>letters tracing his genealogy, con<br>associations of which he was a m<br>correspondence from his term as<br>(1903-1907), and correspondence<br>remodeling and landscaping of Pe<br>13 copy books of letters written b<br>Samuel W. Pennypacker (1872-1)<br>The Pennypacker family papers a<br>records of various Pennypacker family | al letters from family and<br>v practice,<br>espondence with various<br>tember,<br>governor of Pennsylvania<br>about his<br>nnypacker Mills. There a<br>y<br>916).<br>Iso contain financial and<br>mily | re also<br>estate | Jates of Creation<br>1821-1980 [bulk<br>Dates of Accumu<br>Stent and Mediu<br>100 cubic feet '']             | 1860-1916]<br>atton<br>n of the Unit of De<br>Extent" is on | escription (Qua<br>Summary | antity, Bulk, or Size)<br>Info page |                   |

#### Step 4: Archive view, Context tab

After you have completed the fields in the Identity Statement tab, open the Context tab. When you click on the "Scope and Content/Abstract" box, it will auto-fill with the note you already inputted on the previous screen. Next, enter the creator of the collection (*DACS* requirement #6) next to "Name of Creator." If you are transferring data from an HCI-PSAR finding aid, you will find this on the Summary Information page. Then, enter the biographical/historical note (suggested #7).

| A                     | rchi                     | ves Cat                    | alog |                            |                                         |                                   |                                 |                               |                       |             |          |               |                              |                                     |            |               |               | ()                                                                                                    | ×    |
|-----------------------|--------------------------|----------------------------|------|----------------------------|-----------------------------------------|-----------------------------------|---------------------------------|-------------------------------|-----------------------|-------------|----------|---------------|------------------------------|-------------------------------------|------------|---------------|---------------|----------------------------------------------------------------------------------------------------|------|
| н                     |                          | •                          | н    | Add                        | Browse                                  | Edt                               | Spel                            | A<br>Eind                     | Query                 | ×<br>Delete | Print    | <u>M</u> edia | Exit                         |                                     |            | Sort by Ac    | cession#      | -                                                                                                    | ~    |
| Scre                  | en '                     | linu                       | -    | Collec                     | tion                                    | Samue                             | W. Per                          | nnypack                       | er family             | papers      |          | C             | ate                          | 1821-1980 [bulk                     | 1860-191   |               |               |                                                                                                    |      |
| Arch                  | ive                      |                            |      | Objec                      | t ID                                    | PM.01                             |                                 | no Francia and                |                       |             |          | Y             | ear Range                    | 1821 thru                           | 1980       |               |               |                                                                                                    |      |
| Мар                   |                          |                            | -    | Objec                      | t Name                                  | Collec                            | tion                            |                               |                       |             |          | c             | atalog Date                  | 01/31/2012                          |            |               |               |                                                                                                    |      |
| Musi                  | ic Ci                    | ollection                  |      | Refer                      | ence Code                               |                                   |                                 |                               |                       |             |          | c             | ataloged by                  | Historical Society                  | y of PA    |               |               |                                                                                                    |      |
| Oral                  | Hist                     | tory                       |      | Other                      | #                                       |                                   |                                 |                               |                       |             |          | s             | itatus Date                  | 11                                  |            |               |               |                                                                                                    |      |
| Cust                  | tom                      |                            | _    | Old#                       |                                         |                                   |                                 |                               |                       |             |          | S             | tatus by                     |                                     |            |               |               |                                                                                                    |      |
|                       |                          |                            |      | Acces                      | sion#                                   |                                   |                                 |                               |                       |             |          | 🕞 s           | itatus                       |                                     |            |               |               |                                                                                                    |      |
| Appr                  | er vi                    | ews                        |      | Home                       | Location                                | 3-1 (ad                           | ditional i                      | tems in                       | 3-3 or on             | display)    | ų.       | 10.18         |                              |                                     | _          | 4 Image I     | Management -n | o image                                                                                                    | þ    |
| Cere                  | talles.                  | #1-<br>246                 | -    | Archiv                     | ve                                      |                                   |                                 |                               | _                     |             | Arch     | ive 💿 N       | lap 💿 Mu                     | sic Collection 📀                    | Oral Histo | ry 🔿 Custo    | m             |                                                                                                    |      |
| Conc                  | annoi                    |                            | -    | Ide                        | entity State                            | ement (                           |                                 | Context                       |                       | tructure    |          | Condition     | s of Acces                   | s and Use                           | Allied Ma  | terials       | Descriptio    | n Contro                                                                                                    | E.   |
| Cont                  | ane                      | ST LIST                    | _    | Scope                      | and Cont                                | ent/Abst                          | tract                           | -                             | -                     |             | 1.00     | - Nar         | ne of Creato                 | Pennypacker fa                      | mily "Ct   | reator" car   | n be found    | on the                                                                                                    | 8    |
| Lexi                  | con                      |                            | _    | A larg                     | e segmen                                | t of the l                        | PIThis                          | field v                       | vill aut              | 0-fill w    | ith      | - Oth         | er Creators                  |                                     | Sur        | nmary Inf     | ormation      | page                                                                                                    |      |
| Loca                  | stion                    | E.                         |      | Penny                      | ers recervi<br>/oacker ar               | nd by Sa<br>nd his wi             | ife the "                       | Scope                         | and Co                | ontent      |          |               |                              |                                     |            |               |               |                                                                                                    | 1    |
| Note                  | 5 8                      | Legal                      |      | date fi                    | rom 1821-                               | 1980. Th                          | ne Note                         | e" you                        | already               | entere      | d on     | Ada           | alalahakina 7                | Dis suspisation i lister            |            | ALC: MARKET   |               |                                                                                                    | 4    |
| Peop<br>Class<br>Sear | le - i<br>sifici<br>ch T | Subjects<br>ation<br>'erms | •    | this ci<br>1860-<br>time a | orrespond<br>1916 and<br>is a soldie    | ence is f<br>includes<br>r in 186 | to the p<br>3, person           | previou<br>nal letter         | is scree<br>s from fa | mily and    |          | Sar<br>des    | nuel W. Pe<br>cended fror    | nnypacker was bo<br>Mendrick        | Note       | he "Biogra    | phical/Hi     | storical                                                                                                    | 1    |
| Rela                  | tions                    | 5                          |      | friends                    | s, busines                              | s letters                         | to his la                       | aw practi                     | Ce,<br>lonca vit      | h variaur   | 2<br>2   | Par           | nybakker,                    | a Dutchman who v                    | vorked as  | a surveyor to | or William Pe | nn. His                                                                                                    |      |
| Sour                  | rce                      |                            |      | assoc                      | iations of                              | which h                           | e was a                         | member                        | ionce wit             | n vanous    | 8        | Per           | nypacker,                    | was a member of t                   | he Genera  | al Assembly   | who helped    | write the                                                                                                    | é    |
| Lists                 |                          |                            |      | corres<br>(1903-           | pondence<br>1907), an                   | from his<br>d corres              | s term a:<br>pondenc            | s govern                      | or of Pen<br>his      | nsylvania   | 1        | star          | te constituti<br>was also pr | ion in 1837;<br>esident of the Phil | adelohia a | nd Reading I  | Railroad. Sar | muel's                                                                                                    |      |
| Virtu                 | al E                     | xhibit                     |      | remod<br>13 co             | leling and<br>py books                  | landsca<br>of letters             | ping of F<br>written            | ennypa<br>by                  | cker Mills            | . There     | are also | Arch          | ther Anna I<br>nival History | Maria Whitaker                      |            |               |               | 1999 - 1999 - 1999 - 1999 - 1999 - 1999 - 1999 - 1999 - 1999 - 1999 - 1999 - 1999 - 1999 - 1999 - 1999 - 1999 - | -    |
| Actio                 | ns                       |                            |      | Samu<br>The D              | el W. Per                               | nypacke                           | er (1872-                       | 1916).<br>alea cor            | tain Fina             | hae leige   | actoto   |               |                              |                                     |            |               |               |                                                                                                    | -    |
| View                  | //Se                     | t Up Link                  | 8    | record<br>memb             | ennypack<br>is of variou<br>ers; certif | icates, of special                | ypacker<br>diplomas<br>eches by | family<br>, and as<br>/ Samue | sociaton              | member      | ships;   | -1            |                              |                                     |            |               |               |                                                                                                    | - 12 |
|                       |                          | 1 22                       |      | -                          | and a state of the                      | MOOTO D                           |                                 | 1.1.                          | A 14                  |             | ()       |               | Transition of the            |                                     | 202        | CP CP         | WONSPICTUAL.  |                                                                                                    | ÷    |

#### Step 5: Archive view, Conditions of Access and Use tab

Now click on the Conditions of Access and Use tab. First, enter the "Conditions Governing Access" (*DACS* requirement #8). If there are any restrictions on access, such as patient records unavailable to researchers or private letter restricted by the donor for 20 years, note them. Or, you may enter something simple and generic such as "Contact [Your Repository Name] for information about accessing this collection." If you are working from an HCI-PSAR finding aid, you will find an access statement on the Administrative Information page.

Enter "Language/Scripts of Material" (DACS requirement #9). In most cases, it will simply be "English."

If desired, you may enter information about other finding aids—such as a card catalog or a paper inventory—that describe the collection. If the collection was surveyed during HCI-PSAR, you should include a link to the online finding aid on the PACSCL finding aid site. Visit <a href="http://dla.library.upenn.edu/dla/pacscl/index.html">http://dla.library.upenn.edu/dla/pacscl/index.html</a>, find the collection, and use the finding aid's permanent URL from the "Summary Information" section. You may simply enter the URL. Or, if you have PastPerfect online and would like there to be a clickable hyperlink in the online record, enter the URL coded in HTML as shown below.

## <a href="URL here" target="blank">Click here for finding aid</a> will display in the report and in PastPerfect online (if you have it) as

| <ul> <li>Archives Catalog</li> </ul>                  |                               |                                                              |              |                                                |                                                  |
|-------------------------------------------------------|-------------------------------|--------------------------------------------------------------|--------------|------------------------------------------------|--------------------------------------------------|
| I4 4 > H                                              | Add Browse                    | Edt Spel End Query Delete Brint Hedia                        | 10.<br>100   |                                                | Sort by Accession#                               |
| Screep View                                           | Collection                    | Samuel W. Pennypacker family papers                          | Date         | 1821-1980 [bulk 1860-191                       |                                                  |
| Archive •                                             | Object ID                     | PM.01                                                        | Year Range   | 1821 thru 1980                                 |                                                  |
| Unp                                                   | Object Name                   | Collection                                                   | Catalog Date | 01/31/2012                                     |                                                  |
| Music Collection                                      | Reference Code                | A CONTRACTOR AND A                                           | Cataloged by | Historical Society of PA                       |                                                  |
| Oral History                                          | Other#                        |                                                              | Status Date  | 11                                             |                                                  |
| Custom                                                | Old#                          |                                                              | Status by    |                                                |                                                  |
| OthersManue                                           | Accession#                    | Most archival materials were I                               | Status       |                                                |                                                  |
| Appraisal                                             | Home Location                 | 3-1 (additional items in 3-3 or on display)                  |              | 1                                              | 4 Image Management -no image                     |
| Condition                                             | Archive                       | O Archive O                                                  | Map 💿 Mu     | sic Collection Oral Histor                     | y 🔍 Custom                                       |
| Container Lint                                        | Identity State                | ement Context Structure Condition                            | ns of Acces  | s and Use Allied Mate                          | erials Description Control                       |
| Comarier can                                          | Conditions Gove               | erning Access                                                | La           | nguage/Scripts of Material                     |                                                  |
| Lexion                                                | Contact Pennyp                | packer Mills for information about accessing this collection | Ma Ma        | ost materials are in English, v                | with some in German.                             |
| Location                                              | "C                            | onditionsGoverning Access Note" can be                       | Ph           | nysical Ch "Langua ge of h                     | AatenialsNote" can be                            |
| Notes & Legal                                         | fo                            | and on the Administrative Information page                   |              | found on the Su                                | um m ary Inform ation page                       |
| People - Subjects<br>Classification •<br>Search Terms |                               |                                                              | -1           |                                                |                                                  |
| Relations .                                           | a construction of the second  |                                                              |              |                                                | e e e e e e e e e e e e e e e e e e e            |
| Source e                                              | Conditions Gover              | rning Reproduction / Copyright                               | Fin          | nding Alds<br>a brefs"http://bdl.library.upenn | edu/1017/d/pacscl/HSP_PM01"                      |
| Lists                                                 |                               |                                                              | tar          | rget="blank">Click here for ful                | Il finding aid                                   |
| Virtual Exhibit                                       |                               |                                                              |              | Include a link to the                          | e finding aid for this<br>ACSCL finding aid site |
| Actions                                               |                               |                                                              |              | CONCONCIL OIL HIGT                             | LINNAR I HIGHTE GIG SHE                          |
| View/Set Up Links 😐                                   |                               |                                                              |              |                                                |                                                  |
|                                                       |                               |                                                              | -1           |                                                |                                                  |
| Becords a 35                                          | The break stern to blight the | Tannat to and                                                | - The second | 21 DES                                         |                                                  |

Click here for finding aid.

#### Step 6: Archive view, Allied Materials tab

If there are other archival materials related to this collection (suggested #14) you may wish to note them in PastPerfect. Click the Allied Materials tab in the Archive View. If you are working from an HCI-PSAR finding aid, look for the Related Materials section. (There may not be such a section if no related collections were identified by Surveyors.)

| <ul> <li>Archives Catalo</li> </ul>                 | g    |                   |                 |            |           |           |             |        |          |                    |                      |                   |                    |                                                      | ×         |
|-----------------------------------------------------|------|-------------------|-----------------|------------|-----------|-----------|-------------|--------|----------|--------------------|----------------------|-------------------|--------------------|------------------------------------------------------|-----------|
| H + F                                               |      | d Browse          | Edit            | Spell      | Eind      | Query     | ×<br>Delete | Print  | Media    | Ext                |                      |                   |                    | Sort by Accession#                                   | - 7       |
| Screen Mew                                          | Col  | lection<br>ect ID | Samuel<br>PM.01 | W. Per     | inypacke  | er family | papers      |        | _        | Date<br>Year Range | 1821-198             | 0 (bulk 1<br>thru | 1860-191<br>1980   |                                                      |           |
| Мар                                                 | Obj  | ect Name          | Collect         | ion        |           |           |             |        | -        | Catalog Date       | 01/31/201            | 2                 |                    |                                                      |           |
| Music Collection                                    | Ref  | erence Cod        | e               |            |           |           |             |        |          | Cataloged by       | Historical           | Society           | of PA              |                                                      |           |
| Oral History                                        | Oth  | er#               |                 |            |           |           |             |        |          | Status Date        | 11                   |                   |                    |                                                      |           |
| Custom                                              | Old  | #                 |                 |            |           |           |             |        |          | Status by          |                      |                   |                    |                                                      |           |
| OthersMinute                                        | Aco  | ession#           |                 |            |           |           |             |        | 1        | Status             |                      |                   |                    |                                                      |           |
| Appraisal                                           | Hor  | ne Location       | 3-1 (ad         | litional i | tems in 3 | 3-3 or on | display)    |        |          |                    |                      |                   |                    | Image Management -no ima                             | ge 🕨      |
| Condition                                           | Arc  | hive              |                 | -10        |           | 101       |             | O Arch | ive 💿    | Map 💿 Mus          | sic Collecti         | on 🔾              | Oral Histo         | ory 🕤 Custom                                         |           |
| Container List                                      | -    | Identity Stat     | ement           | c          | ontext    | s         | Itructure   |        | Conditio | ons of Access      | s and Use            | <                 | Allied Mat         | terials Description Co                               | ntrol     |
| Lexicon                                             | Exis | stence & Loc      | ation of C      | riginals   |           |           |             |        |          | Related Ur         | nits of Desc         | ription in        | this Repo          | ository                                              |           |
| Encation                                            | -    |                   |                 |            |           |           |             |        | _        |                    |                      |                   |                    |                                                      | -         |
| Notes & Lenal                                       |      |                   |                 |            |           |           |             |        |          |                    |                      |                   |                    |                                                      |           |
| People - Subjects<br>Classification<br>Search Terms |      |                   |                 |            |           |           |             |        | ~        |                    |                      |                   |                    |                                                      | -         |
| Presauons                                           | Exis | tanca 8 L or      | ation of C      | opies      |           |           |             |        |          | Accordated         | Motorial in          | Other D           | onositorio         |                                                      |           |
| Lists                                               |      | stence a Lui      | authore         | opies      |           |           |             |        | 1        | Pennsylva          | nia State /          | Archives          | Samuel             | W. Pennypacker papers,                               | <u></u>   |
| Virtual Exhibit                                     |      |                   |                 |            |           |           |             |        |          | MG-1/1.            | There m<br>rials Not | ay not<br>te" for | be any<br>this col | "Related Archival Mate<br>llection. If there are any | B         |
| Actions                                             | 1    |                   |                 |            |           |           |             |        |          |                    | it will be           | e in the          | e Relate           | d Materials section                                  |           |
| view/set Up Links                                   |      |                   |                 |            |           |           |             |        | -        |                    |                      |                   |                    |                                                      | -         |
| Record 26 of 26                                     |      | clude in Web I    | Export          |            |           |           |             |        | Update   | sd by Unknows      | në                   |                   | Upda               | ated 05/23/2012 09:53 AM Updat                       | e History |

#### **Step 7: Condition view**

Notes on the condition of the collection (suggested #17) should not be publicly available, but you may wish keep track of any potential preservation issues or concerns for your own reference. If the collection was surveyed during HCI-PSAR, use the "Explanation of Scores" from its Assessment Report. Choose the Condition view from the "Other Views" options in the left panel of PastPerfect, and enter your notes under "General Condition Notes."

| Add       Browse       Ext       Spei       End       Query       Device       Pint       Media       Ext         Screen View       Collection       Samuel W. Pennypacker family papers       Date       1321-13980 [bulk 1860-191       1422         Mape       Object Name       Collection       Catalog Date       01/31/2012       Catalog Date       01/31/2012         Music Collection       Reference Code       Catalog Date       01/31/2012       Cataloged by       Historical Society of PA.         Orier#       Old#       Status Date       / /       Status Society of PA.         Other#       Old#       Status Date       / /       Status Society of PA.         Other#       Old#       Status Society of PA.       Status Society of PA.       Status Society of PA.         Other#       Old#       Status Society of PA.       Status Society of PA.       Status Society of PA.         Condition       Ocid#       Status Society of PA.       Status Society of PA.       Status Society of PA.         Condition       Ocid#       Ocid#       Status Society of PA.       Status Society of PA.       Status Society of PA.         Condition       Condition Notes       Explanation of Soc res       Image Management -no image       Image Management -no image                                                                                                    | 4 3 31                       | ۵ 🗰                                                   | 🚳 🖤 🗛 🛛                                                                    | r 🗙 🔒                                 |      | C 📭          |                    |            | Sort by      | Accession#         |      |   |
|----------------------------------------------------------------------------------------------------|------------------------------|-------------------------------------------------------|----------------------------------------------------------------------------|---------------------------------------|------|--------------|--------------------|------------|--------------|--------------------|------|---|
| Collection       Samuel W. Pennypacker family papers       Date       1821-1930 (buik 1860-191)         Archive       Object ID       PM.01       Year Range       1821 hru       1980)         Map       Object Name       Collection       Catalog Date       01/31/2012         Masic Collection       Catalog Date       01/31/2012       Catalog Date       1/         Oriel History       Oider       Status Date       / /         Oriel History       Oider       Status Date       / /         Other#       Oider       Status Date       / /         Other#       Oider       Status Date       / /         Other#       Oider       Status Date       / /         Other#       Oider       Status Date       / /         Other#       Oider       Status Date       / /         Other#       Oider       Status Date       / /         Other       Oider       Status Date       / /         Other       Oider       Status Date       / /         Other       Oider       Status Date       / /         Other       Oider       Status Date       / /         Condition       Date       Othererererererererererererererererererer                                                                                                    |                              | Add Browse                                            | Edit Spell End Q                                                           | uery <u>P</u> elete <u>P</u> rint     | Medi | a Egit       |                    |            |              |                    |      |   |
| Name       Object D       Parton       Tear Range       To21 mm       Too1 mm         Map       Object Name       Collection       Catalog Date       Ot1/31/2012         Music Collection       Catalog Date       01/31/2012       Cataloged by       Historical Society of PA         Order#       Otd#       Status Date       / /       Status Date       / /         Other#       Otd#       Status Date       / /       Image Management -no image         Accession#       Image Management -no image       Accession#       Image Management -no image         Appraisal       Condition       O ate 01/31/2012       Image Management -no image         Condition       Date 01/31/2012       Image Management -no image       Image Management -no image         Appraisal       Condition       Date 01/31/2012       Image Management -no image         Scontaner List       Condition Notes       Explanation of Sco res       If desired, enter information       Image Management -no image         Seeple - Subjects       and the deeds are folded - A for this collection in this box       Image Management -no image       Image Management -no image         Searce       Materials are generally in f       If desired, enter inform ation       Image Management -no image       Image Management -no image         Searce                                                                                                    | blue                         | Collection                                            | Samuel W. Pennypacker fa                                                   | imily papers                          |      | Date         | 1821-1980 [bulk    | 1860-191   |              |                    |      |   |
| Reference Code Cataloged by Historical Society of PA Used Cataloged by Historical Society of PA Cataloged by Historical Society of PA Code Custom Code Condition Condition Condi | une .                        | Object ID<br>Object Name                              | Callestian                                                                 |                                       |      | Catalog Date | 1821 000           | 1960       |              |                    |      |   |
| Marke Collection Content   Order # Status Date   Older Accession#   Home Location 3-1 (additional items in 3-3 or on display)   Appraisal Condition   Condition Image Management -no image   Condition O Archive   Condition O Archive   Condition O Archive   Condition O Archive   Condition Date   Condition Date   Condition Date   Condition of Scores If desired, enter information   Materials are generally in e If desired, enter information   mage Kanagework If desired, enter information   mage Kanagework If desired, enter information   mage Kanagework If desired, enter information   Materials are generally in e If desired, enter information   mage Kanagework If desired, enter information   materials are generally in e If desired, enter information   materials are generally in e If desired, enter information   materials are generally in e If desired, enter information   materials are generally in e If desired, enter information   isterial Materials are generally in e   Materials are generally in e If desired, enter information   Materials are generally in e If desired, enter information   Materials are generally in e If desired, enter information   Materials are generally in e If desired, enter information   Ister Maintenance Sch                                                                                                    |                              | Beference Code                                        | Collection                                                                 |                                       |      | Catalog Date | Uli 3 1/2012       | of DA      |              |                    |      |   |
| Oral History Outer   Older Status Date   Older Status Date   Other Views Home Location 3-1 (additional items in 3-3 or on display)   Appraisal Condition   Condition O Archive   Mape Music Collection Oral History   Condition O Archive   Condition O Archive   Condition O Archive   Condition O Archive   Condition O Archive   Condition Date   Outer Historical Society of Pen   Lexicon General Condition Notes   Explanation of Sco res<br>Bases/fiction If desired, enter information<br>Materials are generally in e<br>interfase are generally in e<br>                                                                                                    | sic Collection               | Other#                                                |                                                                            |                                       |      | Clabus Date  | Historical Society | OI PA      |              |                    |      |   |
| Custom     Order     Order     Order       Other Views     Home Location     3-1 (additional items in 3-3 or on display)     Image Management -no image       Appraisal     Condition     Image Management -no image       Condition     Image Management -no image       Condition     Image Management -no image       Condition     Image Management -no image       Condition     Image Management -no image       Condition     Image Management -no image       Condition     Date       Condition     Date       Condition     Date       Condition     Date       Condition     Date       Condition     Date       Condition     Date       Condition     Date       Date     Type       Condition Notes       Explanation of Sco res     If desired, enter information       aper clipp ings scrapb ooks from the "Assessment Report"       and the deeds are folded. A for this collection in this box       folders and boxes. Letters are more readement       Maintenance Scheduling       Maintenance Scheduling       Maintenance Notes                                                                                                    | I History                    | Outers                                                |                                                                            |                                       |      | Clobus bu    | 4.7                |            |              |                    |      |   |
| Dither Views Home Location 3-1 (additional items in 3-3 or on display)     Appraisal   Condition Condition Condi                                                                           | stom                         | Accessional                                           |                                                                            |                                       | 120  | Status       |                    |            |              |                    |      |   |
| Appraisal       Condition              Archive             Map             Music Collection             Oral History             Condition             Date             01/31/2012             Date             01/31/2012             Date             01/31/2012             Date             01/31/2012             Date             01/31/2012             Date             01/31/2012             Date             01/31/2012             Date             01/31/2012             Date             01/31/2012             Date             01/31/2012             Date             01/31/2012             Date             01/31/2012             Materials are generally in e             aper clippings scrapb ooks from the             "Assessment Report"             and the deeds are folded. A for this collection in this box             folders and boxes. LetterS bis measured and             interleaved with acid-free paper. Some items are on display, but             Maintenance Scheduling             Next Due:             Start Date             01/31/2012             Maintenance Notes             measure             maintenance Notes              maintenance Notes              maintenance Notes              maintenance Notes              maintenance Notes             maintenance Notes             measure             maintenance Notes             measure             maintenance Notes             maintenance Notes             maintenan                                                                                                    | er Views                     | Home Location                                         | 3-1 (additional items in 3-3                                               | or on display)                        | -    | Ciduo        |                    |            | d man        | e Management -no i | mane |   |
| Condition       Date       01/31/2012               Detailed Condition Reports                       Detailed Condition Reports                     Detailed Condition Reports                       Detailed Condition Reports                 Date             1/31/2012             Date             1/31/2012             Date             1/31/2012             Action and the deeds are generally in e             Secure and boxes. Letters are generally in e             Action and boxes. Letters are environed are             interleaved with acid-free paper. Some items are on display, but                 Date             1/31/2012                Maintenance Scheduling             Interleaved with acid-free paper. Some items are on display, but                 Maintenance Notes             fiew/Set Up Links                  Interleavel             Interleavel             interleavel             interleavel             interleavel                                                                                                    | praisal                      | Condition                                             | Ea Lagandaria nema mia-a                                                   | Archiv                                | . 0  | Man @ Mus    | ic Collection      | Oral Histo | N Cue        | iom                |      |   |
| Condition       Date 01/31/2012         by Historical Society of Pen         Section       General Condition Notes         Explanation of Sco res       If desired, enter information<br>aper clipp ings scrapb ooks from the "Assessment Report"<br>and the deeds are folded. A for this collection in this box<br>folders and boxes. Letters bit insure or me<br>teations       Image: Condition Reports         Beat       Type       Condition       Condition by         Maintenance Scheduling       Image: Clipp ings       Image: Clipp ings       Image: Clipp ings         Next Due:       Start Date 01/31/2012       Image: Clipp ings       Image: Clipp ings         Maintenance Notes       Image: Clipp ings       Image: Clipp ings       Image: Clipp ings         Insta       Maintenance Notes       Image: Clipp ings       Image: Clipp ings       Image: Clipp ings         Insta       Maintenance Notes       Image: Clipp ings       Image: Clipp ings       Image: Clipp ings         Insta       Image: Clipp ings       Image: Clipp ings       Image: Clipp ings       Image: Clipp ings         Insta       Image: Clipp ings       Image: Clipp ings       Image: Clipp ings       Image: Clipp ings       Image: Clipp ings         Insta       Image: Clipp ings       Image: Clipp ings       Image: Clipp ings       Image: Clipp ings       Image: Clipp ings       Image: Clip                                                                                                    | vdition 🔹                    | Donanon                                               |                                                                            | - Alcin                               |      | Detailed     |                    | onar matu  | A AND A SUST |                    |      |   |
| by Historical Society of Pen     Image: Condition Notes       Scotton     General Condition Notes       Explanation of Scores     If desired, enter information<br>Materials are generally in e<br>aper clippings scrapb ooks from the "Assessment Report"<br>and the deeds are folded A for this collection in this box<br>folders and boxes. Letters are inducerus and<br>interleaved with acid-free paper. Some items are on display, but       Maintenance Scheduling       Next Due:     Start Date 01/31/2012       Maintenance Notes                                                                                                    | stainer List                 | Condition                                             |                                                                            | Date 01/31/2012                       |      | Date         | Type               | Cond       | ition        | Condition by       | Ť    |   |
| Location       General Condition Notes         Explanation of Scores       If desired, enter information         Materials are generally in e       Assessment Report*         aper clipp ings scrapb ooks from the "Assessment Report"       aper clipp ings scrapb ooks from the "Assessment Report"         istarch Terms       Interleaved with acid-free paper. Some items are on display, but       Image: Start Date 01/31/2012         Virtual Exhibit       Maintenance Notes       Image: Start Date 01/31/2012         Interleaved with acid-free paper. Some items are on display, but       Image: Start Date 01/31/2012         Virtual Exhibit       Image: Start Date 01/31/2012         Interleaved with acid-free paper.       Image: Start Date 01/31/2012         Image: Start Date 01/31/2012       Image: Start Date 01/31/2012         Image: Start Date 01/31/2012       Image: Start Date 01/31/2012         Image: Start Date 01/31/2012       Image: Start Date 01/31/2012         Image: Start Date 01/31/2012       Image: Start Date 01/31/2012         Image: Start Date 01/31/2012       Image: Start Date 01/31/2012         Image: Start Date 01/31/2012       Image: Start Date 01/31/2012         Image: Start Date 01/31/2012       Image: Start Date 01/31/2012         Image: Start Date 01/31/2012       Image: Start Date 01/31/2012         Image: Start Date 01/31/2012       Image: Start Date 01/31/                                                                                                    | licon                        | by Histo                                              | prical Society of Pen                                                      |                                       |      |              | - OF S             | 100110     |              | o o namon o j      | _    | ĺ |
| Notes & Legal       Explanation of Scores       If desired, enter information         Materials are generally in e       Assessment Report"         aper clipp ings scrapb ooks from the "Assessment Report"       and the deeds are folded. A for this collection in this box         olders and boxes. Letters are matteried and       interleaved with acid-free paper. Some items are on display, but       Image: Start Date 01/31/2012         Seurce       Maintenance Scheduling       Image: Start Date 01/31/2012       Image: Start Date 01/31/2012         Virtual Exhibit       Maintenance Notes       Image: Start Date 01/31/2012       Image: Start Date 01/31/2012         Intervised Up Links       Image: Start Date 01/31/2012       Image: Start Date 01/31/2012       Image: Start Date 01/31/2012                                                                                                    | ation                        | General Conditio                                      | on Notes                                                                   |                                       |      |              |                    |            |              |                    |      |   |
| Materials are generally in e         aper clipp ings scrapb ooks from the "Assessment Report"         aper clipp ings scrapb ooks from the "Assessment Report"         ad the deeds are folded. A for this collection in this box<br>folders and boxes. Letters are neuroned and<br>interleaved with acid-free paper. Some items are on display, but •         Maintenance Scheduling         Next Due:       Start Date 01/31/2012 •         Maintenance Notes                                                                                                    | es & Legal                   | Explanation of \$                                     | Scores If desired en                                                       | ter information                       | -    |              |                    |            |              |                    |      |   |
|                                                                                                    | ple - Subjects<br>sification | Matenals are ge<br>aper clipp ings<br>and the deeds a | enerally in e<br>scrapb ooks from the "As<br>are folded. A for this colle- | sessment Report"<br>ction in this box |      |              |                    |            |              |                    |      |   |
| Source Maintenance Scheduling Next Due: Start Date 01/31/2012 Maintenance Notes                                                                                                    | ations                       | folders and box<br>interleaved with                   | es. Letters are nameneu anu<br>acid-free paper. Some items                 | are on display, but                   | -    |              |                    |            |              |                    |      |   |
| Lists Next Due: Start Date 01/31/2012  Virtual Exhibit chions few/Set Up Links                                                                                                    | arce                         | Maintenance                                           | Scheduling                                                                 |                                       | _    |              |                    |            |              |                    |      |   |
| Virtual Exhibit Additions Anternance Notes Additions Anternance Notes Additions Additions Additi | s                            | Next Due:                                             | Start Date 01/3                                                            | 1/2012                                | -1   |              |                    |            |              |                    |      |   |
| ctions                                                                                                    | ual Exhibit                  | Maintenance No                                        | otes                                                                       |                                       |      |              |                    |            |              |                    |      |   |
| Trew/Set Up Links                                                                                                    | 000                          | 1                                                     |                                                                            | 1                                     | -    | -            |                    |            |              |                    |      |   |
|                                                                                                    | w/Set Up Links               | r I                                                   |                                                                            |                                       |      |              |                    |            |              |                    |      |   |
|                                                                                                    |                              | 1                                                     |                                                                            |                                       |      |              |                    |            |              |                    |      |   |
|                                                                                                    |                              |                                                       |                                                                            |                                       | -    |              |                    |            |              |                    |      | ĺ |

#### Step 8: People - Subjects Classification Search Terms view

Associating keywords, subject terms, and names ("access points"; suggested #12) can make it easier to browse collections and find related materials. If working from an HCI-PSAR finding aid, look under Controlled Access Headings. Enter "Personal Name(s)" "Corporate Name(s)" and "Family Name(s)" from the finding aid into the "People" section of PastPerfect, and "Geographic Name(s)" and "Subject(s)" from the finding aid into the "Subjects" section of PastPerfect.

| = Ar   | rchive  | es Cata | log |                 |                        |                  |            |                |            |                                           |                          |            |                |                |           |            |       |                     |           | ×                 |
|--------|---------|---------|-----|-----------------|------------------------|------------------|------------|----------------|------------|-------------------------------------------|--------------------------|------------|----------------|----------------|-----------|------------|-------|---------------------|-----------|-------------------|
| 14     | •       | ٠       | н   | <b>∲</b><br>Add | Browse                 | Edit             | spel       | HA<br>End      | Query      | ×<br>Delete                               | Print                    | Media      | Ext            |                |           |            | So    | ort by Accession#   |           | 1                 |
| Scre   | en Vi   | iew —   | -   | Collec          | tion                   | Samue            | W. Per     | nypack         | er family  | papers                                    |                          | 1          | Date           | 1821-1980      | ) (bulk 1 | 860-191    |       |                     |           |                   |
| Arch   | ive     |         |     | Object          | tiD                    | PM.01            |            |                |            |                                           |                          |            | Year Range     | 1821           | thru      | 1980       |       |                     |           |                   |
| Мар    |         |         |     | Object          | t Name                 | Collec           | tion       |                |            |                                           |                          | 1          | Catalog Date   | 01/31/201      | 2         |            |       |                     |           |                   |
| Musi   | ic Colk | lection |     | Refere          | ence Code              |                  |            |                |            |                                           |                          | 3          | Cataloged by   | Historical     | Society   | of PA      |       |                     |           |                   |
| Oral   | Histor  | ry      |     | Other           | ¥                      |                  |            |                |            |                                           |                          | -          | Status Date    | 11             |           |            |       |                     |           |                   |
| Cust   | tom     |         |     | Old#            |                        |                  |            |                |            |                                           |                          |            | Status by      |                |           |            |       |                     |           |                   |
|        |         |         |     | Acces           | sion#                  |                  |            |                |            |                                           |                          | -          | Status         |                |           |            |       |                     |           |                   |
| Othe   | er Viev | ws —    |     | Home            | Location               | 3-1 (ad          | ditional i | tems in        | 3-3 or on  | display)                                  |                          |            |                |                |           |            | 1     | Image Management -  | no image  | $  _{\mathbb{R}}$ |
| whhe   | disar   |         |     | Peop            | ie, Subje              | ects, C          | assifica   | ation, T       | erms       |                                           | <ul> <li>Arch</li> </ul> | NB 🔍 I     | Map 💿 Mus      | sic Collection | ori 🕤 🕯   | Oral Histo | ory G | Custom              |           |                   |
| Cone   | aition  |         | •   | Peop            | ple                    |                  |            |                |            |                                           |                          | 2          | Classi         | fication       |           |            |       |                     |           |                   |
| Cont   | tainer  | List    | _   | Penn            | ypacker,               | Galusha          | 1844-1     | 916            |            |                                           |                          | -          |                |                |           |            |       |                     |           | -                 |
| Lexi   | con     |         |     | Penn            | iypacker,<br>iypacker, | Samuel           | W. (San    | oso<br>nuel Wh | itaker), 1 | 843-1910                                  | 5                        |            |                |                |           |            |       |                     |           |                   |
| Loca   | noite   |         |     | Roos            | evelt, The             | odore, 1         | 858-191    | 9              | a 992      | 56 - 20 - 20 - 20 - 20 - 20 - 20 - 20 - 2 |                          |            |                |                |           |            |       |                     |           |                   |
| Note   | 5.810   | egal    |     |                 |                        | Ente             | er "Pers   | sonal N        | ame(s      | )" "Coi                                   | porate                   |            |                |                |           |            |       |                     |           |                   |
| Peop   | le - Su | ubjects |     |                 |                        | Con              | trolled    | Acces          | s Head     | lings n:                                  | ITOM                     | the        |                |                |           |            |       |                     |           |                   |
| Sean   | ch Ter  | rms     | 2   |                 |                        | Con              | aonea      | 110000         | 5 11040    | ango pr                                   | 5-                       | -          |                |                |           |            |       |                     |           | $\mathbf{v}$      |
| Rela   | UUIIIs  | -       |     | Subi            | orte                   |                  |            |                |            |                                           |                          |            | Search         | h Terms        |           |            |       |                     |           |                   |
| Sour   | rce     |         |     | Mont            | gomery C               | ounty (F         | a.) Ent    | er "Ge         | ograph     | uc Nam                                    | e(s)"                    | -          | Scarci         | ii ienns       |           |            |       |                     |           | -                 |
| Lists  | í.      |         |     | Schv            | venksville             | (Pa.)            | and        | I"Sub          | ect(s)"    | from th                                   | he Cor                   | 1-         |                |                |           |            |       |                     |           |                   |
| Virtu  | al Exh  | hibit   |     | Judg            | es                     |                  | trol       | led Ac         | cess H     | eading                                    | s page                   |            |                |                |           |            |       |                     |           |                   |
| Actio  | ne.     |         | _   | Penn            | isylvania S            | State Ca         | pitol (Ha  | misburg.       | Pa.)       |                                           |                          |            |                |                |           |            |       |                     |           |                   |
| View   | /Set U  | Jp Link | s   | Philo           | graphy                 | instory          |            |                |            |                                           |                          |            |                |                |           |            |       |                     |           |                   |
| 100550 |         |         |     | Politi          | cal camp               | aigns<br>History | -Civil Wa  | ar 1861        | 1865       |                                           |                          | -          |                |                |           |            |       |                     |           | -1                |
|        |         |         |     | Child           |                        | - Hotoly         |            |                | 1909       | Sepa                                      | arate mu                 | itiple ent | ries with a ca | rriage return  | 1         |            |       |                     |           | -                 |
| Re     | ecord 2 | 26 of 2 | 6   | Inclu           | de in Web E            | moqx             |            |                |            |                                           |                          | Update     | d by Unknow    | n              | -         | Upd        | isted | 05/23/2012 09:53 AM | Update Hi | story             |

#### **Step 9: Source view**

Choose the Source view from the "Other Views" options in the left panel of PastPerfect and enter the immediate source of acquisition (suggested #12) under "Source." If you are working from an HCI-PSAR finding aid, look in the Administrative information section.

| Edit Mode                                                                                                    | Save 0        | ancei    | Change Access#, Object ID, or Loan                                                                                                    | n# Deaccession              | Change Catalo  | eg g                  |            | Sort by Accession#        | 9 |
|----------------------------------------------------------------------------------------------------|---------------|----------|----------------------------------------------------------------------------------------------------|-----------------------------|----------------|-----------------------|------------|---------------------------|---|
| icreen View ——                                                                                                    | Collection    | Samu     | iel W. Pennypacker family pap                                                                                                    | ers                         | Date           | 1821-1980 [bulk 18    | 60-191     |                           |   |
| Archive O                                                                                                    | Object ID     | PM.01    | ,                                                                                                    |                             | Year Range     | 1821 thru             | 1980       |                           |   |
| lap                                                                                                    | Object Name   | Colle    | ction                                                                                                    | Search Lexicon              | Catalog Date   | 01/31/2012            |            |                           |   |
| Jusic Collection                                                                                                    | Reference Cor | le       |                                                                                                    |                             | Cataloged by   | Historical Society of | of PA      |                           |   |
| Dral History                                                                                                    | Other#        |          |                                                                                                    |                             | Status Date    | 11                    |            |                           |   |
| Custom                                                                                                    | Old#          |          |                                                                                                    |                             | Status by      |                       |            |                           |   |
|                                                                                                    | Accession#    |          |                                                                                                    | 100                         | Status         |                       |            |                           |   |
| Inter Views                                                                                                    | Home Location | 1 3-1 (a | idditional items in 3-3 or on disp                                                                                                    | play)                       |                |                       |            | Image Menagement -no imag | 8 |
| Caedition                                                                                                    | Source        |          |                                                                                                    | <ul> <li>Archive</li> </ul> | Map 🔍 Mus      | aic Collection 🛛 🔿 O  | ral Histor | y 🔍 Custom                |   |
|                                                                                                    | Accession     | 8        |                                                                                                    |                             |                |                       |            |                           |   |
| container List                                                                                                    | Source        | Most a   | rchival materials were left in the                                                                                                    | a house when it wa          | s donated to N | Anntagment Co         | Receiv     | ed Date                   |   |
| .exicon                                                                                                    | Credit Line   | WOSt a   | rentral marchara mere reje in the                                                                                                    |                             | o donated to h |                       | Dec        | ana aa                    |   |
| ocation                                                                                                    | Circuit Ellic |          | 1                                                                                                    | mmediate Sour               | ce of Acqui    | isition —             | Neur       | eived as                  |   |
|                                                                                                    |               |          | No                                                                                                    | ote is under the            | e Administ     | rative                |            |                           |   |
| Notes & Legal                                                                                                    |               |          |                                                                                                    | iormation sect              | 011.           |                       |            |                           |   |
| lotes & Legal<br>eople - Subjects<br>lassification                                                                            |               | 100      | to open a state of the second second s |                             |                |                       |            |                           |   |
| lotes & Legal<br>eople - Subjects<br>lassification earch Terms                                                                |               | V        | ew Accession Screen                                                                                                    |                             |                |                       |            |                           |   |
| Notes & Legal<br>eople - Subjects<br>lassification<br>earch Terms<br>Relations                                                |               | V        | ew Accession Screen                                                                                                    |                             |                |                       |            |                           |   |
| lotes & Legal<br>eople - Subjects<br>lassification<br>earch Terms<br>Selations<br>Source                                      |               | V        | ew Accession Screen                                                                                                    |                             |                |                       |            |                           |   |
| lotes & Legal<br>eople - Subjects<br>isassification<br>earch Terms<br>Zelations<br>Source<br>ists                             |               | V        | ew Accession Screen                                                                                                    |                             |                |                       |            |                           |   |
| lotes & Legal<br>eople - Subjects<br>issuffication<br>earch Terms<br>Relations<br>Source<br>Jists<br>//irtual Exhibit         |               | V        | ew Accession Screen                                                                                                    |                             |                |                       |            |                           |   |
| lotes & Legal<br>eople - Subjects<br>jassification<br>earch Terms<br>leations<br>jource<br>jists<br>/ritual Exhibit<br>clions |               |          | ew Accession Screen                                                                                                    |                             |                |                       |            |                           |   |

## Lower-level description

Sometimes a collection-level record is not enough to describe the contents of a collection. You may wish to describe the folders in a collection individually, or to break down the collection into a more structured hierarchy with series, subseries, folders, and even items. PastPerfect has two options for lower-level description. One option is to create a container listing as part of a collection record. The advantage to this approach is that it is simpler and more straight-forward. However, it has two major disadvantages: (A) You can only describe one level below the collection—box names *or* folder titles *or* items—and cannot create a further hierarchy; and (B) The available data fields are limited to: location, container, folder, title, description, date, creator, and subjects.

The second option is to separate catalog records in PastPerfect to describe lower levels within the hierarchy, and then link them back to the collection-level record. This is a better choice if you wish to create a multi-tiered hierarchy, or if you wish to include many kinds of metadata for lower levels in the hierarchy. If you have already cataloged items from a collection in PastPerfect, this method will allow you to associate those existing catalog records with the collection-level record. (Unfortunately, this will only work if items are cataloged in the Archives Catalog, not the Objects, Photo, or Library Catalogs.)

A third option is to create a finding aid in another program, such as Archivists' Toolkit or a word processor, and then link it to the basic collection description in PastPerfect. After finding aids have been created in another program, it may seem superfluous to duplicate some of the information in PastPerfect. However, if PastPerfect is your primary collections management system, it is important to have all the necessary data in one place.

Step-by-step instructions for both the <u>Container List</u> and <u>Linked Records</u> options, as well as information on linking to an <u>External Finding Aid</u>, are given below.

## **Container List option**

This option, as explained above, offers the advantage of being simpler than linking records, but it only allows you to describe one level of hierarchy and the metadata options are not as robust. If you wish to create a multi-tiered hierarchy, would like to describe items from the collection in great detail, or already have catalog records in PastPerfect for items from the collection, see the <u>Linked Records option</u> below.

To proceed with this option, choose the Source view from the "Other Views" options in the left panel of PastPerfect. Click on the "+" button to add a new container.

| Archives Catalog                                      |                |            |                     |                    |                                       |                    |                    |            |                         | 53             |
|-------------------------------------------------------|----------------|------------|---------------------|--------------------|---------------------------------------|--------------------|--------------------|------------|-------------------------|----------------|
| Edit Mode                                             | Save           | Cancel     | Change Access#, C   | bject ID, or Loan# | X<br>Deaccession                      | Change Cat         | alog               |            | Sort by Accession#      | Ŧ              |
| Screen View                                           | Collection     | Sam        | uel W. Pennypack    | er family papers   | _                                     | Date               | 1821-1980 [bul     | k 1860-191 | ht                      |                |
| Archive .                                             | Object ID      | PM.0       | 1                   |                    |                                       | Year Range         | 1821 thru          | 1980       |                         |                |
| Мар                                                   | Object Nam     | e Colle    | ection              | S                  | earch Lexicon                         | Catalog Dat        | te 01/31/2012      |            |                         |                |
| Music Collection                                      | Reference (    | Code       |                     |                    |                                       | Cataloged t        | by Historical Soci | ety of PA  |                         |                |
| Oral History                                          | Other#         |            |                     |                    |                                       | Status Date        | . 11               |            |                         |                |
| Custom                                                | Old#           |            |                     |                    |                                       | Status by          |                    |            |                         |                |
| Geston                                                | Accession#     |            | Mos                 | t archival materia | als were I 🔛                          | Status             |                    |            |                         |                |
| Other Views                                           | Home Loca      | tion 3-1 ( | additional items in | 3-3 or on display  | )                                     |                    |                    |            | Image Management        | -no image 🗼    |
| Appraisal                                             | Container      | List       |                     |                    | Archive                               | Map 👁 M            | usic Collection    | Oral Histo | ry 🐵 Custom             |                |
| Condition                                             | Sorted by      | Contain    | er 🔻                |                    |                                       |                    |                    |            |                         |                |
| Container List                                        | Location       | Cont       | ainer Folder        | Title              |                                       | 1                  | Description        | Date       |                         | ieik Gr 📼      |
| Lexicon                                               | 1212070014     | 1          | 1                   | Letter             | s to Theodore Roc                     | sevet              |                    | 1900-1905  |                         |                |
| Location                                              |                | 1          | 2                   | Letter             | s to Anna Pennyp<br>s to Samuel Penny | acker<br>nacker.ir |                    | 1899-1901  |                         |                |
| Notes & Legal                                         |                |            |                     |                    |                                       |                    |                    |            |                         |                |
| People - Subjects<br>Classification •<br>Search Terms |                |            |                     |                    |                                       |                    |                    |            |                         |                |
| Relations                                             |                |            |                     |                    |                                       |                    |                    |            |                         |                |
| Source .                                              |                |            |                     |                    |                                       |                    |                    |            |                         |                |
| Lists                                                 |                | _          |                     |                    |                                       |                    |                    |            |                         |                |
| Virtual Exhibit                                       |                |            |                     |                    |                                       |                    |                    |            |                         |                |
|                                                       |                | -          |                     |                    |                                       | _                  |                    |            |                         |                |
| Actions                                               |                |            |                     |                    |                                       |                    |                    |            |                         |                |
| viewiset up Links @                                   |                |            |                     |                    |                                       |                    |                    |            |                         |                |
|                                                       |                |            |                     | _                  |                                       |                    |                    | -          |                         | -              |
| Records = 31                                          | M Include in V | Veb Export |                     |                    | Uoda                                  | ted by Unknor      | wn                 | Uoda       | ted 09/11/2012 01 29 PM | Update History |

| Add / Edit                  | : Container List                  |                    | 2                   |
|-----------------------------|-----------------------------------|--------------------|---------------------|
| Location                    |                                   |                    | Record 1 of 1       |
| Container                   | 1                                 |                    | Sorted by Container |
| Folder                      | 4                                 | Fill with Current  | Data when Adding    |
| Title                       | Photographs of Capitol dedication |                    |                     |
| Description                 |                                   |                    | -                   |
| Description                 |                                   |                    |                     |
|                             |                                   |                    |                     |
|                             |                                   |                    |                     |
|                             |                                   |                    |                     |
|                             |                                   |                    | *                   |
|                             |                                   |                    |                     |
|                             |                                   | Margaret Plane and | thru                |
| Date                        | 1906                              | Year Range         | DAMAGED.            |
| Date<br>Creator             | 1906                              | Year Range         | DANK!               |
| Date<br>Creator<br>Subjects | 1906                              | rear Kange         |                     |
| Date<br>Creator<br>Subjects | 1906                              | Year Range         |                     |
| Date<br>Creator<br>Subjects | 1906                              | Year Range         |                     |
| Date<br>Creator<br>Subjects | 1906                              | Tear Range         |                     |
| Date<br>Creator<br>Subjects | 1906                              | Tear Range         |                     |
| Date<br>Creator<br>Subjects | 1905                              | rear Range         |                     |

On the pop-up window that next appears, enter the desired information and click "Save."

Then click "Add" to input another entry or "Close" to return to the main view. Remember that to return to this edit view later on, if you wish to edit or delete container entries at any time, you can click on the open folder button (next to the plus button) from the main Container List view.

### **Linked Records option**

If you wish to create a multi-tiered hierarchy, would like to describe items from the collection in great detail, or already have catalog records in PastPerfect for items from the collection, the linked records option is best for you. If you wish to go with a simpler method to create a single-level list in the collection, try the <u>Container List option</u> above.

With the linked records option, you can catalog lower levels in the hierarchy—such as a series, or a folder, or an item—in the same manner you just cataloged a collection. Save the collection record you have been working in (the alert will pop up again to tell you that "Collection" is not in the object names lexicon, but you can choose "Save Record with this Unclassified Name" to continue) and click the plus button to start a new record.

If you would like a refresher on creating records, return to the instructions above on how to <u>Add New</u> <u>Catalog Record</u>. (Remember to stay within the Archives Catalog. You can create "relations" between collections in the Archives Catalog and records in the Photos, Objects, or Library Catalogs, but you can't establish a hierarchy and they won't print with the rest of the collection report.) When choosing an Object ID, a multi-part Object ID system is recommended to keep related items together. If a collection is numbered "PM.01," for example, a series within the collection might be numbered "PM.01.A," a subsubseries "PM.01.A.IV," a folder "PM.01.A.IV.f21," and an item, "PM.01.A.IV.f21.18."

For the Object Name, enter the unit level (e.g., "Series," "Sub-series," "File") or, if you are describing a particular item, you may enter the genre/form of the item (such as "Photograph" or "Letter"). "File" is already in PastPerfect's lexicon, as are many item genre/forms, but the unit levels "Series" and "Sub-series" are not. Do not worry if an alert pops up to tell you that "Series" is not in the object names lexicon. Just choose "Save Record with this Unclassified Name" to continue.

Use as many fields as you would like to describe the photograph, letter, folder, or series, or whatever unit you are working on. You do not need to fill in all of the *DACS*-required metadata fields because the record will be linked up to the collection-level catalog record you already created. In fact, it is better to *not* repeat information that is the same at the higher level (such as Access Conditions, Language, and Creator). In most cases it is sufficient to record simply the Title and Dates, plus the Object ID and Object Name (auto-filled from the previous screen). Do not forget to also fill in the Collection name at the top of the screen; this will make it easier to see all parts of the collection in the browse view.

| 14                                          | •      |              | H      | 4<br>644  | Brawse        | Edit     | ₩<br>Suel | A         | Ry<br>Query | X        | Print   | LIII.           | P             |                | So                               | tby Accession#     | - 3          |
|---------------------------------------------|--------|--------------|--------|-----------|---------------|----------|-----------|-----------|-------------|----------|---------|-----------------|---------------|----------------|----------------------------------|--------------------|--------------|
| Screen                                      | n Vié  | en l         | _      | Collac    | tion.         | Samue    | W. Per    | nypacke   | r family    | papers   | Cont    | D               | ate           |                | _                                |                    |              |
| Archive  Map Music Collection Crail History |        | •            | Object | IID       | PM.01.A.W.I21 |          |           |           |             |          |         | ear Range       |               | na             |                                  |                    |              |
|                                             |        |              | Object | Name      | File          |          |           |           |             |          |         | atalog Date     | 09/12/2012    |                |                                  |                    |              |
|                                             |        |              | Refere | ince Code | E.            |          |           |           |             |          |         | ataloged by     |               |                |                                  |                    |              |
|                                             |        |              | Others | ¥ 1       |               |          |           |           |             |          |         | tatus Date      | 11            |                |                                  |                    |              |
| Uston                                       | -      |              |        | Old#      |               |          |           |           |             |          |         | 8               | takes by      |                |                                  |                    |              |
|                                             |        | 2            | _      | Attest    | sion#         |          |           |           |             |          |         | S S             | tatus         |                |                                  | :                  |              |
| Ultra                                       | view   |              |        | Home      | Location      |          |           |           |             |          |         |                 |               |                | ् व                              | Image Management   | +no image    |
| in the                                      | -      |              |        | Archiv    | /ê            |          |           |           |             |          | 9 Archi | ve 💿 M          | lap 💿 Mu      | sic Collection | <ul> <li>Oral History</li> </ul> | Custom             |              |
| -                                           |        |              | -      | lde       | intity Stat   | ement    | 1         | Intesting |             | tructure | 18      | Conditio        | na dfAccese   | s and Usa      | Allied Materials                 | Descrip            | tion Control |
|                                             |        | -            | -      | Scope     | and Cont      | ent/Abel | ract      |           |             |          |         | +               |               | Muttevel Link  | ing Level of Description         | on Falder          | - 6          |
| execu                                       | 141    |              | -      |           |               |          |           |           |             |          |         | - Title<br>Carl | ernatorial r  | annara :       |                                  |                    |              |
| ų cato,                                     | 44     | aw.          | _      |           |               |          |           |           |             |          |         | - Can           | Permacones 1  | helion a       |                                  |                    |              |
| iones i                                     | 4 1.45 | 0#I          | _      |           |               |          |           |           |             |          |         |                 |               |                |                                  |                    |              |
| lassifi                                     | - Bub  | n.<br>Marane |        |           |               |          |           |           |             |          |         | Date            | es of Creatio | n              |                                  |                    |              |
| earch                                       | tem    | 15           |        |           |               |          |           |           |             |          |         | 190             | 3-1907        |                |                                  |                    |              |
|                                             |        |              | -      |           |               |          |           |           |             |          |         | Dav             | e of Accum    | netetino       |                                  |                    | -            |
| ource                                       | •      |              | _      |           |               |          |           |           |             |          |         |                 |               | name and the   |                                  |                    | 2            |
| ists.                                       |        |              | _      |           |               |          |           |           |             |          |         |                 |               |                |                                  |                    |              |
| intuai                                      | Exhi   | bk 🖂         |        |           |               |          |           |           |             |          |         | Exte            | nt and Medi   | um of the Unit | of Description (Quan             | IN, Bulk, or Size) |              |
| ctons                                       | 8      |              | _      |           |               |          |           |           |             |          |         |                 |               |                |                                  |                    | 1            |
| sw/S                                        | Set Up | o Links      | ĉ.     |           |               |          |           |           |             |          |         | -1              |               |                |                                  |                    |              |
|                                             |        |              |        | S(18 /S/  | ts#           |          |           |           | Ĩ           | 1        | 🔊 4     | EVBI            | nt            |                |                                  |                    | 0            |
| - Ele                                       | cords  |              |        | - How     | Se di Web B   | Trage    |           |           | -           |          |         | Underer         | by Unknow     |                | Updated                          | 0013/2012 (4 C2 PA | Update Nista |

If you wish, you may add lots of extra information: a scope/content note that describes in greater detail this particular unit (rather than the whole collection), special access restrictions on sensitive materials, or appraisal of a valuable item, for example.

After you are finished cataloging the sub-unit at hand, save the catalog record.

PastPerfect only allows linking up through hierarchy, so make sure you are on the lower-level catalog record (the one you just created) to link it up to the collection. If you would like to create multiple hierarchy levels, start in the lowest level: after you have created records for items, series, and the collection, link each item record up to a series record and then link the series records up to the collection record.

To link a record up to a higher level, follow these instructions:

- 1. After you have saved the (lower-level) record, on the Archive View, Identity Statement tab, select a "Multilevel Linking Level of Description" from the drop-down menu for the record you are currently in. Save to continue.
- 2. Click on the folder button next to the "Multilevel Linking Level of Description" to open the "Multilevel Linking" pop-up form.
- 3. Click the "Add Link" button.
- 4. Type in the Object ID for the record you want to link to.
- 5. Click "Exit" to finish.

| H       | 4 +                 | н   | +<br>Add      | Browse                                                                                                    | Edt       | Soel     | Find   | Query     | X        | Print     | Media                        |        | 8.                | Sor                        | t by Accession#    | -                                                                                                    |
|---------|---------------------|-----|---------------|----------------------------------------------------------------------------------------------------|-----------|----------|--------|-----------|----------|-----------|------------------------------|--------|-------------------|----------------------------|--------------------|----------------------------------------------------------------------------------------------------|
| cree    | n View -            | _   | Collec        | tion                                                                                                    | Samue     | W Pe     | nvoack | er family | papers   |           | D                            | ate    |                   | 1                          |                    |                                                                                                    |
| Archiv  | /e                  | . N | Aultileve     | Linking                                                                                                    |           |          | - 04-  |           |          |           |                              | ×      | th th             | ŭ                          |                    |                                                                                                    |
| Мар     |                     | p   | arent In      | formation                                                                                                    | 4. 1 y    | e recor  | d vou  | want to   |          |           |                              | 1      | 05/23/2012        |                            | 2 Click on t       | he folder                                                                                            |
| lusic   | Collection          | 0   | bject ID      |                                                                                                    | link T    | 0.       | Lev    | el        |          | View F    | Parent Rer                   | ord    |                   |                            | button to ope      | en the                                                                                               |
| Jral H  | listory             | e   | amual li      | V Pennun                                                                                                    | acker far | nikosna  | Coneci | 1011      |          | Ch        | anan Link                    |        | 11                |                            | "Mulitlevel 1      | Linking"                                                                                             |
| Custo   | m                   | -   | amuerv        | v. rennypa                                                                                                    | acker iai | ппу раре | 13     |           |          |           | lange Link                   |        |                   |                            | window (to y       | your left)                                                                                           |
|         | Marine -            | П   | his Reci      | ord                                                                                                    |           |          |        |           |          | R=        | move Link                    |        |                   |                            |                    | A.,                                                                                                  |
| hora    | views               |     | Dbject IE     | )                                                                                                    |           |          | Levi   | 91        | 3.       |           | the "Ch                      | ange   |                   | 4                          | image Management - | no image                                                                                             |
| -uppin  | inder               | 1   | PM.011 Series |                                                                                                    |           |          |        |           |          |           |                              |        | sic Collection    | Oral History               | Custom             | 1                                                                                                    |
| -onar   | uon                 | R   | ecords        | in Next Lo                                                                                                    | wer Lev   | el       |        |           |          |           |                              |        | s and Use         | Allied Materials           | Descripti          | on Control                                                                                           |
| conta   | iner List           |     |               |                                                                                                    |           |          |        | ļ.        | <u>-</u> | i) To vie | w lower le                   | vel    | Multilevel Linkin | ng Level of Description    | on Series          | File                                                                                                 |
| .exico  | PR                  | 1   |               |                                                                                                    |           |          |        |           |          | record    | ds, double                   | click  |                   | 1 8                        | lect a level fra   | um the                                                                                               |
| ocati   | ion                 |     |               |                                                                                                    |           |          |        |           |          | To est    | fahlich a                    |        | ennypacker con    | respondence 1. 30          | -down menu fo      | on the                                                                                               |
| lotes   | & Legal             | 1   |               |                                                                                                    |           |          |        |           |          | multil    | evel link fo                 | r this |                   | recon                      | rd you are curi    | rently in                                                                                            |
| eople   | - Subjects          | 1   |               |                                                                                                    |           |          |        |           |          | record    | d, enter the<br>t ID for its |        | -                 | (Is it                     | a series? Subs     | he folder<br>en the<br>Linking"<br>your left)<br>no muge<br>om the<br>or the<br>rently in<br>series? |
| earch   | n Terms             | 3   |               |                                                                                                    |           |          |        |           |          | paren     | t record.                    |        |                   | Item                       | ?)                 | and the second second                                                                                |
| Relatio | 005                 |     |               |                                                                                                    |           |          |        |           |          |           |                              |        |                   |                            |                    |                                                                                                    |
| iourc   |                     | 1   |               |                                                                                                    |           |          |        |           | 5.       | You're    | e done v                     | vith   | nulation          |                            |                    |                                                                                                    |
| ists    |                     | N.  |               | Add growse Edt Spell End Query Delete Print Media Edit<br>Collection<br>Samuel W. Pennynacker family papers<br>a Record<br>Diet ID<br>L Evel<br>Series<br>Collection<br>L Evel<br>Collection<br>L Evel<br>Collection<br>L Evel<br>Collection<br>L Evel<br>Collection<br>L Evel<br>Collection<br>L Evel<br>Collection<br>Change Link<br>Permove Link<br>Permove Link<br>Permove Link<br>Permove Link<br>Collection<br>Change Link<br>Permove Link<br>Permove Link<br>Collection<br>Change Link<br>Permove Link<br>Collection<br>Change Link<br>Permove Link<br>Collection<br>Change Link<br>Permove Link<br>Collection<br>Change Link<br>Permove Link<br>Control Collection<br>Change Link<br>Permove Link<br>Permove Link<br>Control Collection<br>Change Link<br>Permove Link<br>Permove Link<br>Control Collection<br>Control Internation<br>Series<br>Control Internation<br>Control Internation<br>Co | 2         |          |        |           |          |           |                              |        |                   |                            |                    |                                                                                                    |
| Virtua  | l Exhibit           | 3   |               |                                                                                                    |           |          |        |           |          |           |                              |        | um of the Linit o | f Description (Ouant       | ity Bulk or Size)  |                                                                                                    |
| 12      |                     | 8   |               |                                                                                                    |           |          |        |           |          |           | Exit                         |        | on or the only o  | e o o o o nijeloti (oodani | it, count of cizes |                                                                                                    |
| cuon    | is<br>Set lin Links |     |               |                                                                                                    |           |          |        | 1         | -        | 22        |                              | de la  |                   |                            |                    |                                                                                                    |
| N WE !! | out up unki         | -   |               |                                                                                                    |           |          |        |           |          | 1911-4    | 2                            |        | -                 |                            |                    |                                                                                                    |
|         |                     |     | Site /Si      | te#                                                                                                    |           |          |        |           |          | <b>1</b>  | Even                         | t      |                   |                            |                    | . 6                                                                                                  |

## **External Finding Aid option**

If neither of the options for lower-level description in PastPerfect sound appealing, another option is to make a finding aid in an external program and then link or refer to it in a collection-level record PastPerfect. It may seem redundant to repeat the finding aid information in PastPerfect, but it is important for collections management purposes to have one database where you can track of all your holdings.

You can create a finding aid in a variety of formats, depending on your preference. You may wish to make a document in a word processor (such as Microsoft Word). That will give you the freedom to include any information in whatever layout you would like, although it is recommended that you follow an archival processing manual. Good references include Kathleen D. Roe's *Arranging and Describing Archives and Manuscripts* (Archival Fundamentals Series II; Chicago: Society of American Archivists, 2005), David W. Carmicheal's *Organizing Archival Records: A Practical Method of Arrangement & Description for Small Archives* (2<sup>nd</sup> edition; Walnut Creek, CA: AltaMira Press, 2004), or Yale University-Beinecke Rare Book and Manuscript Library's *Archival Processing Manual* (1997; http://www.library.yale.edu/beinecke/manuscript/process/index.html).

You may wish to download Archivists' Toolkit (http://www.archiviststoolkit.org/). It is a free program for managing and describing archival collections. Many professional archives utilize because it is easy to use and outputs finding aid reports in PDF, web-ready HTML, and EAD (the standard interoperable format for archival description). More information about Archivists' Toolkit, including instructions for installation and use, is available on their website at <a href="http://www.archiviststoolkit.org/">http://www.archiviststoolkit.org/</a>. HCI-PSAR staff also recommend the manuals produced by Holly Mengel and Courtney Smerz, *Hidden Collections Processing Project Guide to the Archivists' Toolkit* (March 2012; <a href="http://clir.pacscl.org/wp-content/uploads/2009/07/PACSCL">http://clir.pacscl.org/wp-content/uploads/2009/07/PACSCL</a> Archivists Toolkit Guide.pdf) and *Installing the Archivists' Toolkit and MySQL and Connecting the Two* (<a href="http://clir.pacscl.org/wp-content/uploads/2009/07/install\_MySQL\_AT.pdf">http://clir.pacscl.org/wp-content/uploads/2009/07/install\_MySQL\_AT.pdf</a>).

After you have finished your finding aid in another program, create a collection-level record in PastPerfect according to the instructions laid out above (see <u>Creating the Collection-Level Record</u>). Then, attach a copy of the finding aid to the collection-level record in PastPerfect. You can attach a PDF, HTML, Word DOC, and/or another format with the "Media" button at the top of the record.

- 1. Click "Media" from the top row of buttons in the Archives Catalog.
- 2. An "Add Multimedia Link Wizard" window will pop up. Click "Next"
- 3. Select the type of file you would like to attach. Click "Next"
- 4. Navigate to the file you would like to attach, change the name of the file as desired, and then click "Finish"

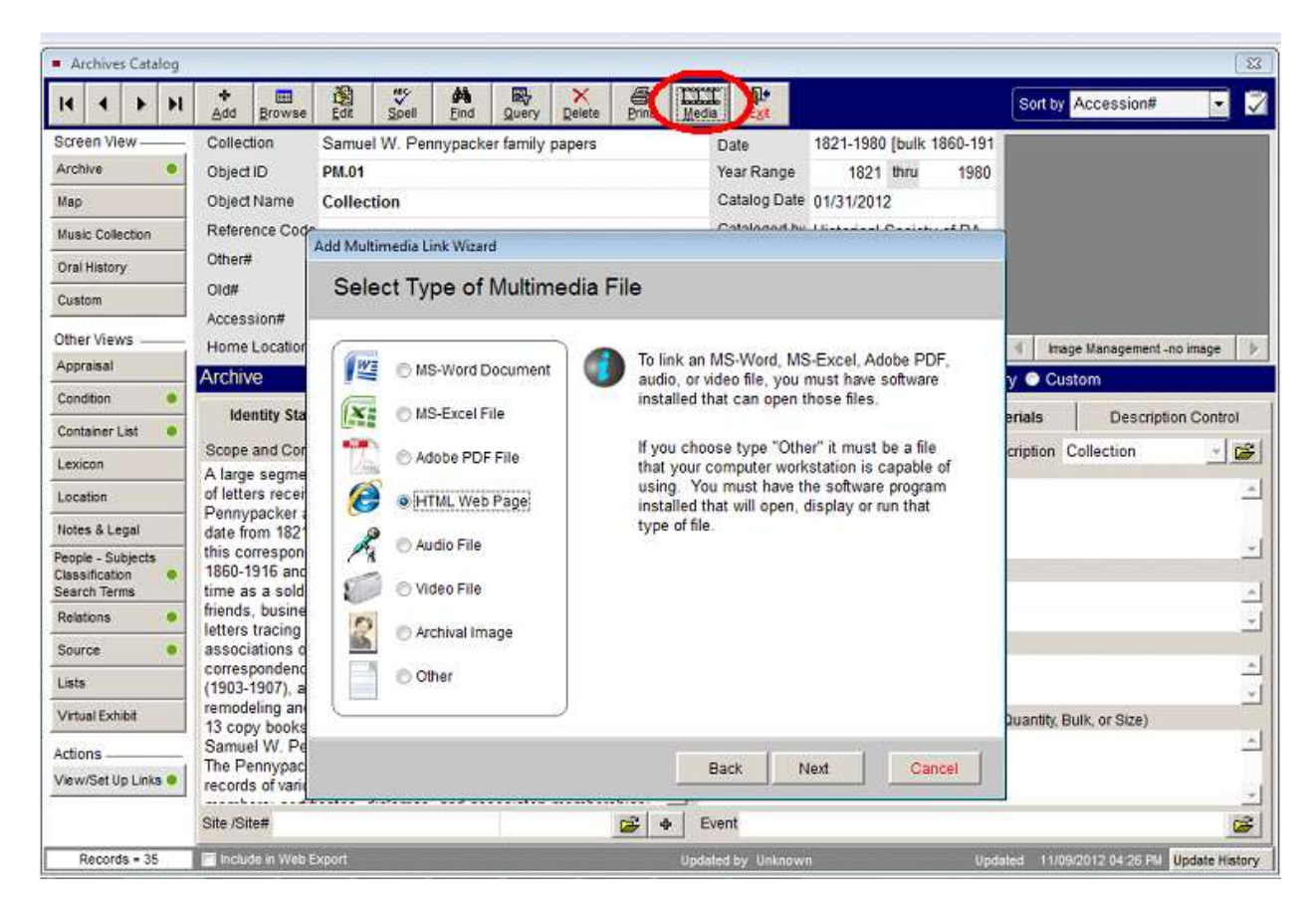

You may also wish to include a reference to the other existing finding aid in the collection record. See "<u>Step 5: Archive view, Conditions of Access and Use tab</u>." If the finding aid has been posted online, write the URL, or simply include a statement such as "A detailed finding aid for this collection is available to on-site researchers" or "A full finding aid for this collection is located in the Library under call number XXXX.XXX."

# **Creating Finding Aids (Reports)**

PastPerfect allows you to generate a report which can be used as a finding aid for the collection. While viewing the collection record, choose "Print" button from the top bar on your screen. A new window will pop up ("Print Archive Record"). Focus on the box on the right—"Print Record." Make sure that "Archives" is selected and then choose "Print."

If you used the Linked Records option to describe lower levels in the hierarchy (series, subseries, folders, or items), another window will pop up asking if you want to include the related records as part of this finding aid/report. Choose "Yes."

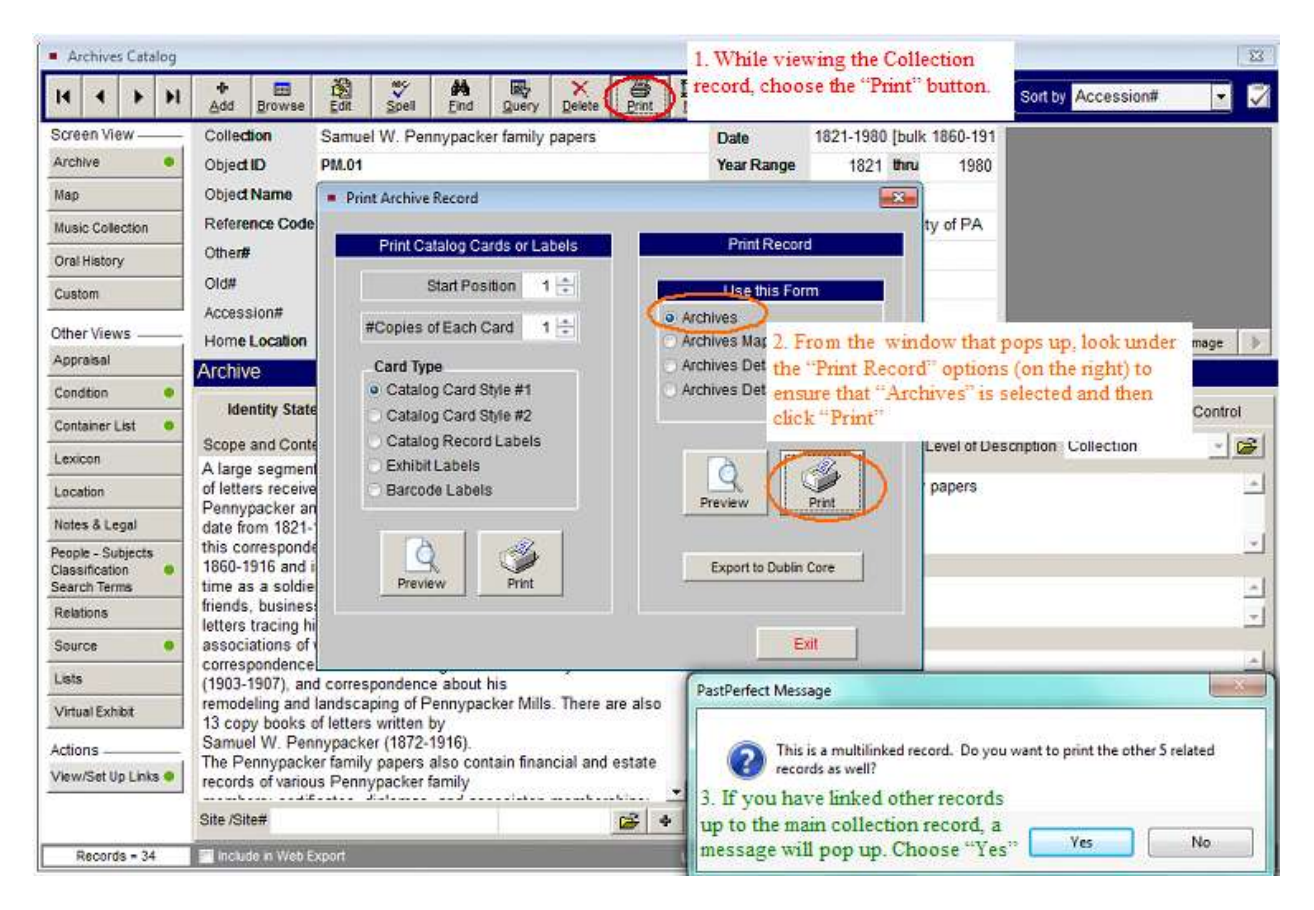

# Resources

Archivists' **standards for archival description** are laid out in a manual colloquially known as *DACS*. It explains the types of information recommended for inclusion in finding aids, how to formulate titles and names (e.g. when to say "collection" versus "records" versus "papers"), and general principles for archival description.

Describing Archives: A Content Standard. Chicago: Society of American Archivists, 2007.

The University of Maryland, Baltimore County Special Collections has developed an archival management **workflow that integrates PastPerfect** (they use it primarily for accessioning and collections management) and other access systems (they use a MARC catalog and word-processed finding aids). The manual describing their procedures is available online.

University of Maryland, Baltimore County Special Collections, Albin O. Kuhn Library & Gallery. *Archives Processing Manual: Description*. 2010. Accessed September 20, 2012. <u>https://wiki.umbc.edu/download/attachments/11437110/UMBCProcessing\_Description.pdf?version=1&modificationDate=1279567785000</u>.

For more information about how to use PastPerfect, consult the **User's Guide** on their website. You may wish to only download the Archives guide, <u>PP5-8.pdf</u>.

Witt, Betsy S., Jennifer C. Whitfield, and Adam J. Stepansky. *PastPerfect Software for Museum Collections, Version 5 User's Guide*, 3<sup>rd</sup> edition. PastPerfect Software, Inc., 2011. Accessed September 20, 2012. <u>http://www.museumsoftware.com/userguide.shtml</u>.

For **general information about archival description**, many books and manuals are available. Several recommended by HCI-PSAR staff include:

Roe, Kathleen D. *Arranging and Describing Archives and Manuscripts*. Archival Fundamentals Series II. Chicago: Society of American Archivists, 2005.

Yale University, Beinecke Rare Book and Manuscript Library. *Archival Processing Manual*. 1997. Accessed September 20, 2012. http://www.library.yale.edu/beinecke/manuscript/process/index.html

Carmicheal, David W. *Organizing Archival Records: A Practical Method of Arrangement & Description for Small Archives*, 2<sup>nd</sup> edition. Walnut Creek, CA: AltaMira Press, 2004.

If you are considering **switching archival management software**, consult the Council on Library and Information Resource's 2009 report for more information about the advantages and disadvantages of the many available options.

Spiro, Lisa. *Archival Management Software: A Report for the Council on Library and Information Resources*. Council on Library and Information Resources, 2009. Accessed September 20, 2012. <u>http://www.clir.org/pubs/reports/spiro/</u>.